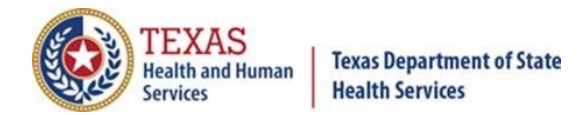

# The Texas Immunization Registry Quick Guide: How to Merge Clinicians in ImmTrac2

### **Purpose:**

To provide guidance to organizations on how to resolve the data quality issue of duplicate clinician information in the Texas Immunization Registry (TIR) using ImmTrac2.

## **Background:**

Duplicated clinician information exists in ImmTrac2 for many organizations that submit data electronically to the TIR. These will need to be merged or resolved by your organization. Duplicate clinician issues can be identified in the data quality reports received as Health Level Seven (HL7) error *IEE-521: Warning. More than one clinician found to match (Last Name, First Name) error*.

Refer to *Figure 1: HL7 Message* for an example of the IEE-521 error message.

| RXA 0 1 20200312 20200312 120^POLIO^CVX 0.5 mL^MilliLiter [SI Volume Units]^UCUM  00^Nev |
|------------------------------------------------------------------------------------------|
| RXR C28161^Intramuscular^NCIT LT^Left Thigh^HL70163                                      |
| OBX11 DT 29768-9^Date vaccine information statement published^LN 1 20160720      F   202 |
| OBX[2]DT[29769-7^Date vaccine information statement presented^LN[1]20200312[]][][F][]202 |
| OBX 3 CE 30963-3^Vaccine purchased with^LN 2 V02^VFC eligible-Medicaid/Medicaid Managed  |
| OBX/4/CE/64994-7^Vaccine funding program eligibility category^LN/3/V02^VFC eligible-Medi |
| B7S 1                                                                                    |
| FTS 1 Weekly VXU Transfer to ImmTrac2                                                    |
| FHS ^~\& NTI-EHR 1259570001 TXImmTrac TXDSHS 20200304125700-0500  PSJAFAMILY20083.h17    |
| BHS ^~\& NTI-EHR 1259570001 TXImmTrac TXDSHS 20200304125700-0500                         |
|                                                                                          |
|                                                                                          |
| Error: Informational Error                                                               |
| ** IEE-521::Warning. More than one clinician found to match (Barker, Craig)              |
|                                                                                          |

Figure 1: HL7 Message

Texas Department of State Health Services Immunization Unit

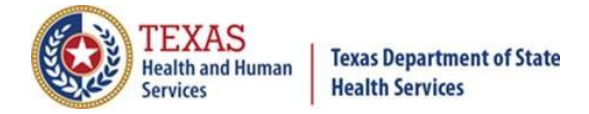

#### Steps

Follow the steps below to merge clinicians in ImmTrac2 and improve your data quality.

- 1. Log in to <u>ImmTrac2</u>.
  - a. On the left side menu, select **Manage Clinicians**. Refer to *Figure 2: Manage Clinicians*.

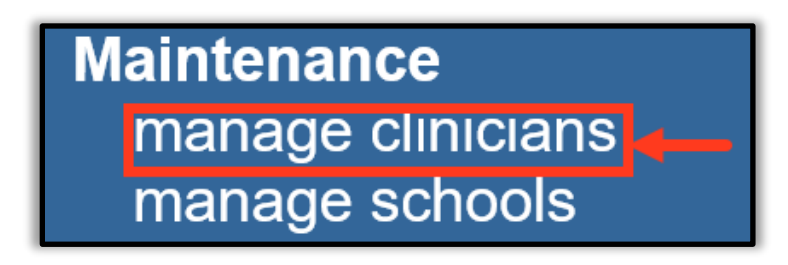

Figure 2: Manage Clinicians

b. The system returns a list of individuals that your organization reported as clinicians. *Refer to Figure 3: Clinician List.* 

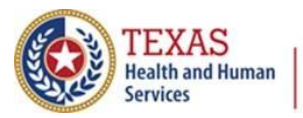

Texas Department of State Health Services

| home registration/renewal n                                                                                | nanage access/account     | forms user training   | logout contact us 🕴              |  |
|----------------------------------------------------------------------------------------------------|---------------------------|-----------------------|----------------------------------|--|
| organization UNIVERSITY MEDICAL CENTER LUBBOCK • user ANGELA HERRERA • role Full Access<br>Providers no/DE |                           |                       |                                  |  |
| Organization Name: UNIVERSITY MEDICAL CENTER LUBBOCK                                                       |                           |                       |                                  |  |
|                                                                                                    |                           |                       | Find Clinician<br>Clinician List |  |
| Clinician Name                                                                                             |                           | Role                  | Signature                        |  |
| Abdelmalek, John                                                                                           | Prescribing               | Authority             | N                                |  |
| Acebedo, Mia                                                                                               | Clinician                 |                       | Ν                                |  |
| Aguayo, Hannah                                                                                             | Clinician                 |                       | Ν                                |  |
| Aguirre, Gabriella                                                                                         | Clinician                 |                       | Ν                                |  |
| Al-Rahawan, Mohamad A.                                                                                     | Prescribing               | Authority             | Ν                                |  |
| Alair, Jaimee                                                                                              | Alair, Jaimee Clinician N |                       | Ν                                |  |
| Alderson, Linda K.                                                                                         | Clinician                 |                       | Ν                                |  |
| Babb, Franklyn B.                                                                                          | Prescribing               | Authority             | N                                |  |
| Barthvur, Chris                                                                                            | Clinician                 |                       | N                                |  |
| Barker, Craig                                                                                              | Prescribing               | Authority / Clinician | N                                |  |
| BARKER, CRAIG                                                                                              | Prescribing               | Authority             | Ν                                |  |
| Barnard, Life B.                                                                                           | Prescribing               | Authority             | Ν                                |  |
| Barnes, Ethan                                                                                              | Clinician                 |                       | Ν                                |  |
| Barr, Erin B.                                                                                              | Prescribing               | Authority             | Ν                                |  |

Figure 3: Clinician List

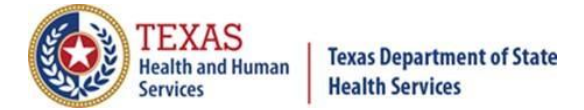

c. Select the **Find Clinician** button. Refer to *Figure 4: Find Clinician*.

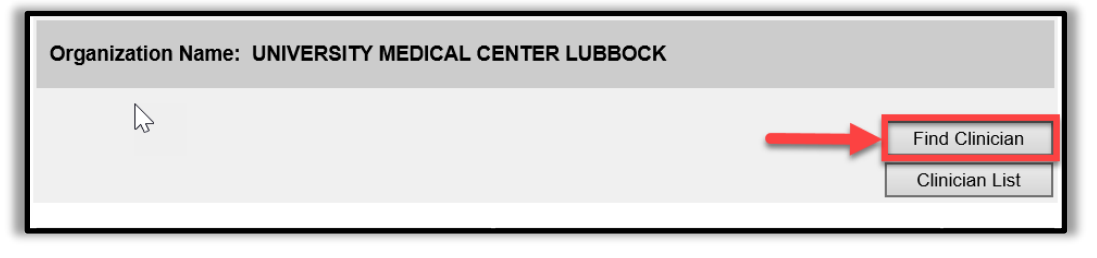

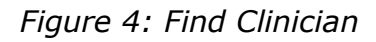

- 2. Enter the clinician's first and last name in the appropriate boxes.
  - a. Select the **Find** button. The results are listed. Refer to *Figure 5: Clinician Search*.

| Clinician Search 1. Enter Last Name 2. Enter First Name                                  |                                   |        |  |
|------------------------------------------------------------------------------------------|-----------------------------------|--------|--|
| Last Name: barker First Na                                                               | me: craig                         | Find   |  |
| To get a complete list of clinicians, leave both fields blank and press the find button. |                                   |        |  |
|                                                                                          | 3. Select Find                    | Cancel |  |
|                                                                                          |                                   |        |  |
| Search Results Co                                                                        |                                   | 2      |  |
| Select Clinician Name                                                                    | Role                              | Active |  |
| Barker, Craig                                                                            | Prescribing Authority / Clinician | Y      |  |
| BARKER, CRAIG                                                                            | Prescribing Authority             | Y      |  |

Figure 5: Clinician Search

- 3. Select the check box next to each clinician identified as a duplicate.
  - a. Select the **Merge** button. Refer to *Figure 6: Merge Clinician*.

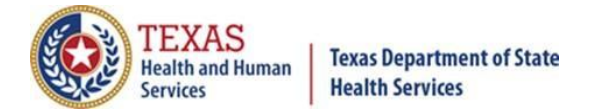

| Clinician Search                                                                         |                                   |        |
|------------------------------------------------------------------------------------------|-----------------------------------|--------|
| Last Name: barker First Na                                                               | ne: craig                         | Find   |
| To get a complete list of clinicians, leave both fields blank and press the find button. |                                   |        |
|                                                                                          |                                   | Cancel |
|                                                                                          |                                   |        |
| Search Results Count: 2                                                                  |                                   |        |
| Select Clinician Name                                                                    | Role                              | Active |
| Barker, Craig                                                                            | Prescribing Authority / Clinician | Y      |
| BARKER, CRAIG                                                                            | Prescribing Authority             | Y      |

Figure 6: Merge Clinician

- 4. Select the radio button of the Clinician Name and Role you want to retain for the individual. Refer to *Figure 7: Selection of Clinician to Retain*.
  - a. You may see the individual listed with different roles Prescribing Authority/Clinician, Clinician, or Prescribing Authority.
  - b. Choose the appropriate role to retain for the individual based on their role with your organization.

| Clinician Merge                                                                                                    |                                   |        |
|----------------------------------------------------------------------------------------------------|-----------------------------------|--------|
| Select the clinician to keep. All references to the other clinicians will be redirected to the kept clinician. Cancel |                                   |        |
| Select Clinician Name                                                                                                 | Role                              | Active |
| BARKER, CRAIG                                                                                                    | Prescribing Authority             | Y      |
| Barker, Craig                                                                                                    | Prescribing Authority / Clinician | Υ      |

Figure 7: Selection of Clinician to Retain

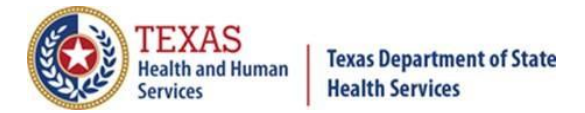

5. Select the **Keep Selected** button to merge the clinician information. Refer to *Figure 8: Keep Selected Merged Clinician*.

| Clinic                                                                                                    | ian Merge      |                                   |                         |
|----------------------------------------------------------------------------------------------------|----------------|-----------------------------------|-------------------------|
| Select the clinician to keep. All references to the other clinicians will be redirected to the kept clinician. |                |                                   | Keep Selected<br>Cancel |
| Select                                                                                                    | Clinician Name | Role                              | Active                  |
| 0                                                                                                    | BARKER, CRAIG  | Prescribing Authority             | Y                       |
| ۲                                                                                                    | Barker, Craig  | Prescribing Authority / Clinician | Y                       |

Figure 8: Keep Selected Merged Clinician

**IMPORTANT**: Selecting the **Keep Selected** button multiple times will create a Proxy Error.

#### NOTES:

- There is a known ImmTrac2 defect that occurs at the end of these steps where you will encounter a Proxy Error that kicks you out of ImmTrac2.
- You do not need to contact our Customer Support as this is normal system behavior.
- Simply log back into ImmTrac2.

These steps must be repeated for each clinician identified in the IEE-521 error.

#### **Registry Contact Information**

For more information and support contact the Texas Immunization Registry.

Email: <u>ImmTrac2@dshs.texas.gov</u> Phone: 800-348-9158 Website: <u>https://www.dshs.texas.gov/immunize/immtrac/</u>